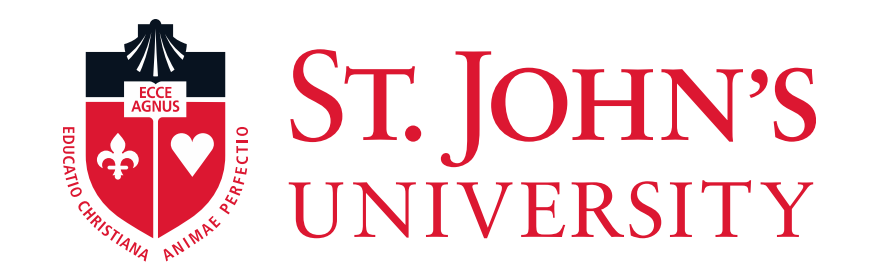

# **EPCF** – Graduate Assistants Electronic Personnel Change Form

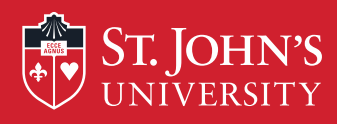

# You will enjoy the EPCF experience!

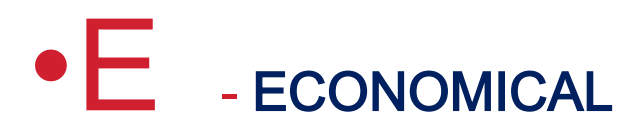

- P PAPERLESS
- •C CLEAR
- F FUNCTIONAL

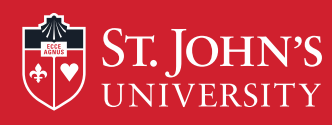

### **Electronic Personnel Change Form**

- •Streamlines the hiring and onboarding process
- •Eliminates most post employment paperwork.
- •Makes the employment process easier for you, the supervisor.
- Tracks hiring process for Graduate Assistants
- Easy to use web-based system.

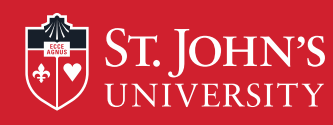

# Why the EPCF benefits all of us

- •Decreases data entry errors.
- •No more misdirected paperwork or delay in the payroll process.
- •Less paperwork MORE TREES GO GREEN !!!!!!

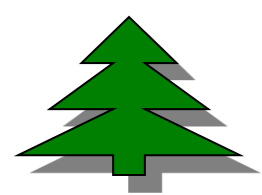

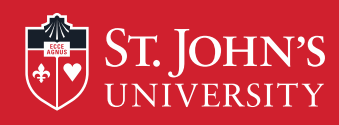

## What does the EPCF do?

•Provides an audit trail and updates on the status of the hiring process.

•Improves communications between all parties involved in appointment process.

•Provides automatic e-mails for Approvers and hires

•Creates online Contract for Graduate Assistant / Doctoral Fellow. Eliminates need for paper contracts.

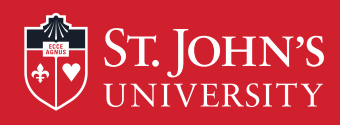

# The EPCF Process Begins

•The department approver initiates the EPCF Form through the UIS link.

•Contract created online for Graduate Assistant / Doctoral Fellow after approval by department.

•Human Resources & Financial Aid is notified via new reporting process.

• Email confirmation is sent to the GA/ DF

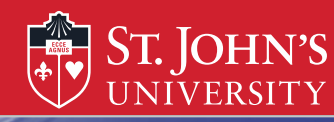

### LOGIN PAGE

| HELP | EXIT |
|------|------|
|      |      |

User Login

#### St. John's Information System

❶ Please enter your user Identification Number (ID) and your Personal Identification Number (PIN). When finished, click Login. Your ID must be nine digits and your PIN must be six digits (no hyphens or spaces).

| If you are a new | Freshmen or    | <b>Fransfer,</b> your ID is | s your student identifi | cation number (1 | X number), wh | nich can be foun | d on your accep | tance letter an | id confirmati | on form. |
|------------------|----------------|-----------------------------|-------------------------|------------------|---------------|------------------|-----------------|-----------------|---------------|----------|
| Please make sur  | e you type you | Ir X number with            | a capital X.            |                  |               |                  |                 |                 |               |          |
|                  |                |                             |                         |                  |               |                  |                 |                 |               |          |
|                  |                |                             |                         |                  |               |                  |                 |                 |               |          |

Your initial PIN is your birthday entered in a six digit format (mmddyy), with no spaces or hypens. For example, if your birthday is January 1, 1995 your PIN will be 010195. Upon successful login, please change your PIN within the Personal Information Menu.

If you have forgotten your pin, please type in your User Id, then click the Forgot PIN? button.

When you are finished, please Exit and close your browser to protect your privacy.

| User ID: |             |
|----------|-------------|
| PIN:     |             |
|          |             |
| Login    | Forgot PIN? |
| _        |             |

RELEASE: 8.5.2

Enter your User ID (X-Number or SS#) and PIN (St. John's Central password)

© 2014 Ellucian Company L.P. and its affiliates.

This software contains confidential and proprietary information of Ellucian or its subsidiaries.

Use of this software is limited to Ellucian licensees, and is subject to the terms and conditions of one or more written license agreements between Ellucian and such licensees.

### Then, Click Login

<

>

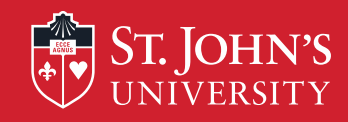

### Accessing The EPCF Main Menu

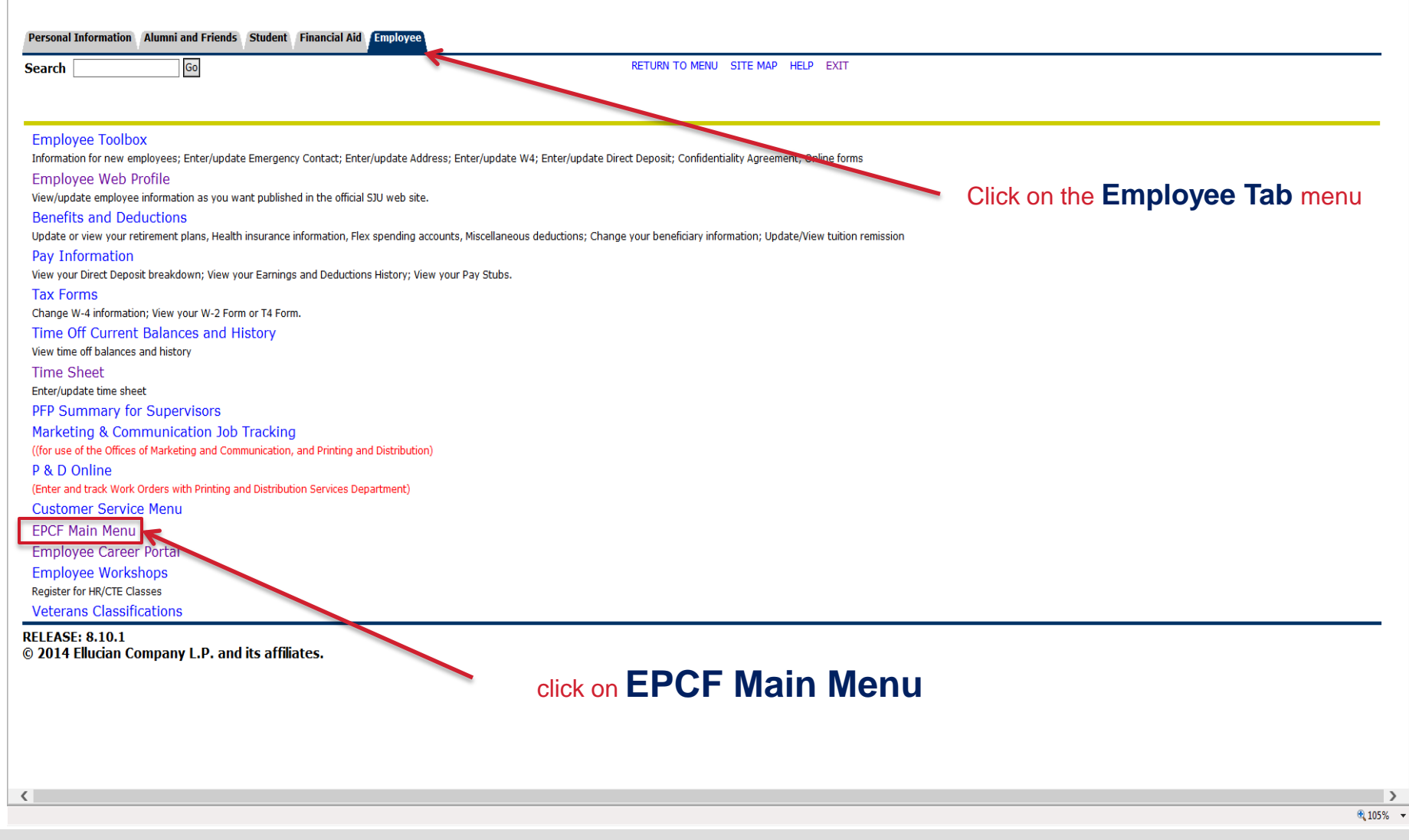

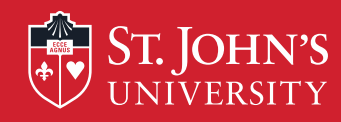

| Personal Information Alumni and Friends Student Financial Aid Employee                               |                                            |
|----------------------------------------------------------------------------------------------------|--------------------------------------------|
| Search Go                                                                                            | RETURN TO EMPLOYEE MENU SITE MAP HELP EXIT |
| Electronic Personnel Change Form                                                                     |                                            |
| EPAF Approver Summary<br>EPAF Originator Summary<br>New EPAF<br>EPAF Proxy Records<br>Act as a Proxy |                                            |
| RELEASE: 8.9<br>© 2014 Ellucian Company L.P. and its affiliates.                                     | Click on                                   |
|                                                                                                    | EPAF Originator Summary to set-up your     |
|                                                                                                    | Default Routing Queue                      |

>

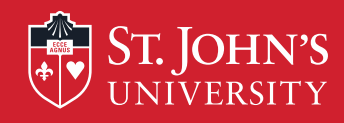

| Personal Information Alumni and Friends Student Financial Aid Em                        | iployee                                                                                         |                                 |              |
|-----------------------------------------------------------------------------------------|-------------------------------------------------------------------------------------------------|---------------------------------|--------------|
| Search Go                                                                               | RETURN TO EMPLOYEE MENU SITE MAP HELP EXIT                                                      |                                 |              |
| EPCF Originator Summary                                                                 |                                                                                                 |                                 |              |
| Current History                                                                         |                                                                                                 |                                 |              |
| $\blacksquare$ Select the link under Name to access details of the transaction, or sele | ect the link under Transaction to update the transaction.                                       |                                 |              |
| Transaction Status: All Go                                                              |                                                                                                 |                                 |              |
| <b>9</b> No transactions found in your queue.                                           | New EPAF Default Routing Queue Search   Superuser or Filter Transactions<br>Return to EPAF Menu |                                 |              |
| RELEASE: 8.9<br>© 2014 Ellucian Company L.P. and its affiliates.                        |                                                                                                 |                                 |              |
|                                                                                         | Click on                                                                                        |                                 |              |
|                                                                                         | Default Routing Queue                                                                           |                                 |              |
|                                                                                         |                                                                                                 |                                 |              |
|                                                                                         |                                                                                                 |                                 |              |
|                                                                                         |                                                                                                 |                                 |              |
| 10                                                                                      |                                                                                                 |                                 |              |
| 10                                                                                      |                                                                                                 |                                 |              |
|                                                                                         |                                                                                                 | 😜 Internet   Protected Mode: On | 🖓 🔻 🔍 100% 🔻 |

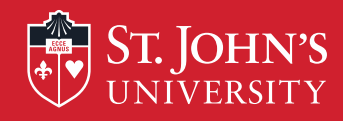

| Personal Information | Alumni and Friends | Student | Financial Aid | Employee |  |
|----------------------|--------------------|---------|---------------|----------|--|
| Search               | Go                 |         |               |          |  |

RETURN TO EMPLOYEE MENU SITE MAP HELP EXIT

### EPAF Default Routing Queue

Relect an Approval Category and Go. Once the page refreshes, select the Approval Level, User ID and action.

| Approval Category                                   | Hire Regular Student, HREG -                                                                                                    | Go |                                                                                  |                 |    |
|-----------------------------------------------------|----------------------------------------------------------------------------------------------------|----|----------------------------------------------------------------------------------|-----------------|----|
|                                                     | Not Selected                                                                                                    | 1  |                                                                                  |                 |    |
| Approval Queue                                      | Hire College Work Study Student, HCWS                                                                                                    |    |                                                                                  |                 |    |
|                                                     | Hire Full-Time Summer Session, HESS                                                                                                    |    |                                                                                  |                 |    |
| Approval Level                                      | Hire Regular Student, HREG                                                                                                    |    |                                                                                  | Required Action | I  |
| Not Selected                                        | Hire Grant Student, HGKANT                                                                                                    |    |                                                                                  | Not Selected    | •  |
|                                                     | Hire Craduate Research / Teach / Dectorial - Full Vear, HCAEV                                                                                                    |    |                                                                                  | )<br>           | _  |
| Not Selected                                        | Hire Graduate Research / Teach / Doctorial - Puil Teal, HGAFT                                                                                                    |    |                                                                                  | Not Selected    | •  |
| Not Selected                                        | Hire Athletic Grad Assist, HAGASU                                                                                                    |    |                                                                                  | Not Selected    | •  |
|                                                     | Hire Graduate Research / Teach / Doctorial - Summer, HGASU                                                                                                    |    |                                                                                  | J               | _  |
| Not Selected                                        | Hire Graduate Research / Teach / Doctorial - Summer 1, HGASU1                                                                                                    | 1  |                                                                                  | Not Selected    | •  |
| Save and Add<br>RELEASE: 8.8<br>© 2014 Ellucian Cor | Hire Graduate Research / Teach / Doctorial - Summer 2, HGASU2<br>Hire Language Educators, HLEDUC<br>Hire Adj Summer Sess I, HSS1<br>Hire Adj Summer Sess II, HSS2<br>Labor Distribution Changes, LBRDIS<br>Hire Continuing - Returning Adjunct, HCADJ<br>Faculty Chair Stipend, CHAIR<br>Faculty Overload, OVERLO<br>Extend Banner Access, BANEXT<br>Reading Writing One-time Pay, RW-PAY<br>One-Time Stipend Payment, 1PAY<br>International Employees, INTADM<br>International Employees, INTADM |    | EPAF Originator Summary<br>Return to EPAF Menu<br>Select the Approval Category a | nd click G      | Go |

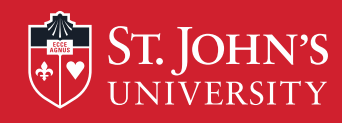

| Go Go                                                                                                    | RETURN TO EMPLOYEE MENU SITE MAP HELP EXIT    |                 |                      |
|----------------------------------------------------------------------------------------------------|-----------------------------------------------|-----------------|----------------------|
| PAF Default Routing Queue                                                                                          |                                               |                 |                      |
| Select an Approval Category and Go. Once the page refreshes, se                                                    | ct the Approval Level, User ID and action.    |                 |                      |
| pproval Category: Hire Graduate Research / Teach / Doctorial -                                                     | II Year, HGAFY V Go - Once the appropriate ca | tegory has bee  | en selected, the app |
|                                                                                                    | levels will a                                 | automatically   | populate.            |
| pproval Queue                                                                                                    |                                               | Pequired Actio  | n                    |
| - (FINAID) Financial Aid                                                                                           |                                               | FYI             | ~                    |
| 5 - (BUDGET) Budget Approval                                                                                       |                                               | Approve         | ~                    |
| ) - (APPROV) HR Approval                                                                                           |                                               | Approve         | ~                    |
| ) - (APPLY) HR Applier                                                                                             |                                               | Apply           | ~                    |
| ot Selected                                                                                                    |                                               | Not Selected    | ~                    |
| ot Selected                                                                                                    |                                               | Not Selected    | $\checkmark$         |
| ot Selected                                                                                                    |                                               | Not Selected    | $\checkmark$         |
| ot Selected                                                                                                    |                                               | Not Selected    | ~                    |
| Mandatory Levels defaulted from Electronic Approval Cate<br>Save and Add New Rows<br>Final step click Save and Add | New Rows EPAF Originator Summary              | elect the appro | priate Approver or F |

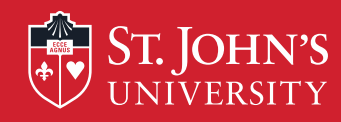

| Personal Information Alumni and Friends Student Financial Aid Employee |                                                         |
|------------------------------------------------------------------------|---------------------------------------------------------|
| Search Go                                                              | RETURN TO EMPLOYEE MENU SITE MAP HELP EXIT              |
| Electronic Personnel Change Form                                       |                                                         |
| EPAF Approver Summary                                                  |                                                         |
| New EPAF                                                               |                                                         |
| Act as a Proxy                                                         |                                                         |
| RELEASE: 8.9<br>© 2014 Ellucian Company L.P. and its affiliates.       |                                                         |
|                                                                        | Click on <b>New EPCF</b> to create the new student EPCF |

>

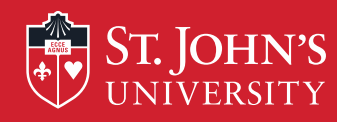

### New EPCF Person Selection

| Opproval Category is a real                     | quired field.                                                                      |                                                                 |
|-------------------------------------------------|------------------------------------------------------------------------------------|-----------------------------------------------------------------|
| <ul> <li>indicates a required field.</li> </ul> | X - ID must be a capital X                                                         |                                                                 |
| ID: * 200000000 Alex                            | King 🗳 🔍                                                                           |                                                                 |
| Query Date: MM/DD/YYYY*<br>Approval Category: * | 09/01/2010   Guery Date is Effective D  Hire Graduate Assistant - Full Year, HGAFY | ate<br>_ Differentiate between Full Year and<br>_ Semester CA's |
| Go                                              |                                                                                    | Semester GAS.                                                   |

| Approval Category: * | Not Selected                                                    | - |
|----------------------|-----------------------------------------------------------------|---|
|                      | Not Selected                                                    | ٦ |
|                      | Hire Graduate Research / Teach / Doctorial - Full Year, HGAFY   |   |
|                      | Hire Graduate Research / Teach / Doctorial - One Semester, HGAS |   |
|                      | Hire Athletic Grad Assist, HAGASU                               |   |
|                      | Hire Graduate Research / Teach / Doctorial - Summer, HGASU      |   |
|                      | Hire Graduate Research / Teach / Doctorial - Summer 1, HGASU1   | L |
|                      | Hire Graduate Research / Teach / Doctorial - Summer 2, HGASU2   |   |

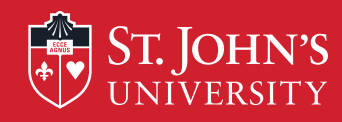

| Personal Information Alumni and Friends Student Financial Aid 🖪                                   | mblovee                                                                                                    |
|---------------------------------------------------------------------------------------------------|----------------------------------------------------------------------------------------------------|
| Search Go                                                                                         | RETURN TO EMPLOYEE MENU SITE MAP HELP EXIT                                                                                                    |
| New EPCF Job Selection                                                                            |                                                                                                    |
| ${}^{ abla}$ Enter a new position number and enter the suffix. For Colle                          | ge Work Study students, enter S01969 for the position number. Enter '00' for all suffixes. Select Create.                                                                                                    |
| ID:John Q. Doe, X01401157Query Date:May 02, 2014Approval Category:Hire Graduate Res/Doc-FullYear, | HGAFY                                                                                                    |
| Hire Graduate Research / Teach / Doctorial, HGA                                                   | Over nightion Chart Date End Date Date Chatus Calact                                                                                                    |
| Search Type         Position         Suffix Title Time Sneet           R         New Job          | Organization Start Date End Date Last Paid Date Status Select       Image: Image of the start of the start of |
| A There are no active jobs based on the Query Date.<br>All Jobs<br>Next Approval Type Go          | Select All Jobs to view all current Jobs                                                                                                    |
|                                                                                                   | New EPAF<br>Return to EPAF Menu                                                                                                    |
| RELEASE: 8.9.0.3                                                                                  |                                                                                                    |

© 2014 Ellucian Company L.P. and its affiliates.

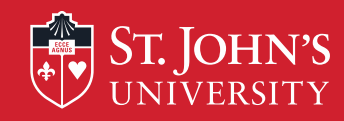

### New Graduate Assistants

| Personal Informati | ion Alumni and Friends Student Financial Aid | Employee                                                                                                    |
|--------------------|----------------------------------------------|----------------------------------------------------------------------------------------------------|
| Search             | Go                                           | RETURN TO EMPLOYEE MENU SITE MAP HELP EXIT                                                                    |
|                    |                                              |                                                                                                    |
| New EPC            | F Job Selection                              |                                                                                                    |
|                    |                                              |                                                                                                    |
| 👎 Enter a new p    | position number and enter the suffix. For Co | ollege Work Study students, enter S01969 for the position number. Enter '00' for all suffixes. Select Create. |
| ID:                | John O. Doe. X01401157                       |                                                                                                    |
| Ouery Date:        | May 02, 2014                                 |                                                                                                    |
| Approval Cate      | egory: Hire Graduate Res/Doc-FullYea         | ir. HGAFY                                                                                                    |
|                    |                                              | The Suffix should be 00                                                                                       |
| Hire Graduate      | e Research / Teach / Doctorial, H            | A The Odinx should be oo                                                                                      |
| Search Type        | Position Suffix Title                        | Time Sheet Organization Start Date End Date Last Paid Date Status Select                                      |
| A New Jo           | ob G01338 00 Graduate Assista                | ant 271, Jamaica Library                                                                                      |
| 🛆 There are no     | active jobs based on the Query Date.         |                                                                                                    |
| All Jobs           |                                              | If the student has never worked in the dept, before, enter the Position Number                                |
| Next Approv        | val Type Go                                  |                                                                                                    |
|                    |                                              |                                                                                                    |
|                    | Click Go                                     | New EPAF                                                                                                    |
|                    |                                              | Return to EPAF Menu                                                                                           |
| RELEASE: 8.9       | 0.0.3                                        |                                                                                                    |

© 2014 Ellucian Company L.P. and its affiliates.

🔍 115% 🛛 🔻

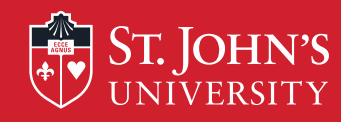

### **Continuing Graduate Assistants**

| Personal Information | Alumni and Friends Student | nancial Aid Employee                       |
|----------------------|----------------------------|--------------------------------------------|
| Search               | Go                         | RETURN TO EMPLOYEE MENU SITE MAP HELP EXIT |
|                      |                            |                                            |

### New EPCF Job Selection

👎 Enter a new position number and enter the suffix. For College Work Study students, enter S01969 for the position number. Enter '00' for all suffixes. Select Create.

 ID:
 John Q. Doe, X01401157

 Query Date:
 May 02, 2014

 Approval Category:
 Hire Graduate Res/Doc-FullYear, HGAFY

#### Hire Graduate Research / Teach / Doctorial, HGA

| Search                            | Туре    | Position | Suffix | Title              | Time Sheet Organization                               | Start Date   | End Date     | Last Paid Date | Status Sel | ect |
|-----------------------------------|---------|----------|--------|--------------------|-------------------------------------------------------|--------------|--------------|----------------|------------|-----|
| Q                                 | New Job |          |        |                    |                                                       |              |              |                |            |     |
|                                   | Primary | G01602   | 00     | Graduate Assistant | 261, Human Resources                                  | Sep 01, 2013 | May 31, 2014 | May 31, 2014   | Active     |     |
| Active Jobs Next Approval Type Go |         |          |        |                    | If continuing, select Position that will be continued |              |              |                |            |     |
|                                   |         |          | C      | IICK GU            |                                                       | New El       | PAF          |                |            |     |
|                                   |         |          |        |                    |                                                       | Return to EP | AF Menu      |                |            |     |

**RELEASE: 8.9.0.3** © 2014 Ellucian Company L.P. and its affiliates.

🔍 115% 🔻

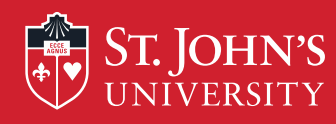

### Information entered on the EPCF will be used to create the online Contract for the Graduate Assistant or Doctoral Fellow

Hire Graduate Research / Teach / Doctorial, G01602-00 Graduate Assistant

▲ User does not have access to view current values.

| Item                                           | Current Valu | e Ne | ew Value   |   |  |
|------------------------------------------------|--------------|------|------------|---|--|
| Employee Class Code: *                         |              | Q    | 20         |   |  |
| Home Organization: *                           |              | Q    |            | Ľ |  |
| Distribution Orgn: *                           |              | Q    |            |   |  |
| Contract Type:                                 |              |      | Primary    | ~ |  |
| Job Begin Date: MM/DD/YYYY                     |              |      |            |   |  |
| Jobs Effective Date: MM/DD/YYYY(Not Enterable) |              |      | 09/01/2014 |   |  |
| Current Hire Date: MM/DD/YYYY*(Not Enterable)  |              |      | 09/01/2014 |   |  |
| Last Work Date: MM/DD/YYYY*(Not Enterable)     |              |      | 05/31/2015 |   |  |
| FTE: *                                         |              |      |            |   |  |
|                                                |              |      |            |   |  |

Most sections will be pre-filled by the system. Enter the necessary fields marked by an \*

\* For new employees complete the Job Begin Date

\* For Continuing employees leave Job Begin Date blank

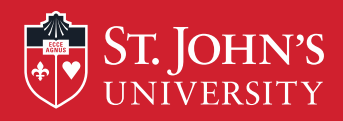

| Jobs Effective Date: MM/DD/YYYY(Not Enterable)      | 09/01/2014 |                                              |                |         |
|-----------------------------------------------------|------------|----------------------------------------------|----------------|---------|
| Current Hire Date: MM/DD/YYYY*(Not Enterable)       | 09/01/2014 |                                              |                |         |
| Last Work Date: MM/DD/YYYY*(Not Enterable)          | 05/31/2015 | Enter FIE – based on credits award           | ed to          |         |
| FTE: *                                              |            | Assistantship. Use base of 12 full cr        | edits (see     | chart). |
| Annual Salary: *                                    |            | $\neg 1$                                     | <u>CREDITS</u> | FTE     |
| Pays: <b>*</b> (Not Enterable)                      | 18         |                                              | 1              | 0.08    |
| Job Status: (Not Enterable)                         | A          |                                              | 2              | 0.17    |
| Factor: *(Not Enterable)                            | 18         | Enter Annual Salary based on contract amount | 3              | 0.25    |
| Job Change Reason: (Not Enterable)                  | GAFY       |                                              | 4              | 0.33    |
| Step: *(Not Enterable)                              | 0          |                                              | <u>с</u>       | 0.42    |
| Home COAS: *(Not Enterable)                         | 9          |                                              | 7              | 0.58    |
| Distribution COA: *(Not Enterable)                  | 9          |                                              | 8              | 0.67    |
|                                                     | <u> </u>   |                                              | 9              | 0.75    |
| Change Labor Distribution, G01602-00 Graduate Ass   | 10         | 0.83                                         |                |         |
|                                                     |            |                                              | 11             | 0.92    |
| ▲ User does not have access to view current values. |            |                                              | 12             | 1.00    |
| Current                                             |            |                                              | 15             | 1.25    |

#### Effective Date: 05/02/2014

COA Index Fund Organization Account Program Activity Location Project Cost Percent Encumbrance Override End Date

| New      |                                       |        |                  |         | Ensure that | at this da | te is the | same as | s the Q | uerv D   | ate                           |
|----------|---------------------------------------|--------|------------------|---------|-------------|------------|-----------|---------|---------|----------|-------------------------------|
| Effec    | Effective Date: MM/DD/YYYY 05/02/2014 |        |                  |         |             |            |           |         |         |          |                               |
| COA      | Index                                 | Fund   | Organization     | Account | Program     | Activity   | Location  | Project | Cost    | Percent  | Encumbrance Override End Date |
| 9 🔍      |                                       | Q 1110 | Q 261            | Q 6404  | Q 41500     |            |           |         |         | 100.00   |                               |
| Q        |                                       | Q      | Q                | Q       | Q           |            |           |         |         |          |                               |
| Q        |                                       | Q      | ٩                | 9       | Q           |            |           |         |         |          |                               |
| Q        |                                       | Q      | Q                | Q       | Q           |            |           |         |         |          |                               |
| Q        |                                       | Q      | ٩,               | Q       | Q           |            |           |         |         |          |                               |
|          |                                       |        |                  |         |             |            |           |         | Total   | : 100.00 | )                             |
| <b>S</b> |                                       |        |                  |         |             |            |           |         |         |          |                               |
| C        | efault from I                         | index  | Save and Add New | Rows    |             |            |           |         |         |          |                               |

Terminate Employee's Active Position, G01602-00 Graduate Assistant

🔍 115% 🔻

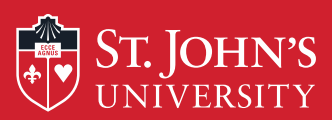

| ,                          |                                  |                      |                 | Tabala         | 100.00      |                     |                      |
|----------------------------|----------------------------------|----------------------|-----------------|----------------|-------------|---------------------|----------------------|
| ×                          |                                  |                      |                 | Total          | 100.00      |                     |                      |
| Default from Index         | Save and Add New Rows            |                      |                 |                |             |                     |                      |
| Terminate Employee'        | s Active Position, G01602-0      | 0 Graduate Assistant |                 |                |             |                     |                      |
| ▲ User does not have acce  | ess to view current values.      |                      |                 |                |             |                     |                      |
| Item                       | Current                          | Value New Value      |                 |                |             |                     |                      |
| Job Status: *(Not Enterab  | ble)                             | Т                    |                 |                |             |                     |                      |
| Jobs Effective Date: MM/   | DD/YYYY <b>*</b> (Not Enterable) | 05/31/2015           | ]               |                |             |                     |                      |
| Personnel Date: MM/DD/     | YYYY(Not Enterable)              | 05/31/2015           |                 |                |             |                     |                      |
| Job Change Reason: (Not    | Enterable)                       | TGA                  | <i>.</i>        |                |             |                     |                      |
|                            |                                  | Enter                | the Financial A | id App         | rover, Bu   | idget App           | prover, HR Approver, |
| Routing Queue              |                                  |                      |                 | a              | nd HR Ap    | plier               |                      |
| Approval Level             | User Name                        | <b>E</b>             |                 |                |             | Required Actio      | on                   |
| 5 - (FINAID) Financial Aid | ٩                                |                      |                 |                |             | FYI                 |                      |
| 15 - (BUDGET) Budget Appr  | oval                             |                      |                 |                |             | Approve             |                      |
| 20 - (APPROV) HR Approval  | Q                                |                      |                 |                |             | Approve             |                      |
| 90 - (APPLY) HR Applier    | ă A                              |                      |                 |                |             | Apply               |                      |
| Not Selected               | v Q                              |                      |                 |                |             | Not Selected        | $\checkmark$         |
| Not Selected               | ~ Q                              |                      |                 |                |             | Not Selected        | $\checkmark$         |
| Not Selected               | <b>~</b> Q                       |                      |                 |                |             | Not Selected        | $\checkmark$         |
| Not Selected               | ~ Q                              |                      |                 |                |             | Not Selected        | $\checkmark$         |
| Save and Add New Ro        | WS                               |                      |                 |                |             |                     |                      |
| C                          |                                  | Click on the         | to find the an  | proprio        | to individu | olo                 |                      |
| Comment                    |                                  | Click off the        |                 | рюрпа          |             | ais                 |                      |
|                            |                                  | Ĵ 🐔 E                | nter any comme  | nts her<br>fun | e. Include  | e any spec<br>ipend | ial notes regarding  |

🔍 115% 🔻

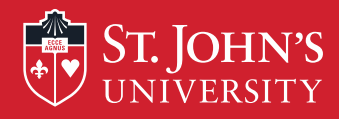

#### ▲ User does not have access to view current values.

| Item                                            | Current Value New Value |
|-------------------------------------------------|-------------------------|
| Job Status: *(Not Enterable)                    | Т                       |
| Jobs Effective Date: MM/DD/YYYY*(Not Enterable) | 05/31/2015              |
| Personnel Date: MM/DD/YYYY(Not Enterable)       | 05/31/2015              |
| Job Change Reason: (Not Enterable)              | TGA                     |

#### Routing Queue

| Approval Level                | User Name        |                       | Required Action |
|-------------------------------|------------------|-----------------------|-----------------|
| 5 - (FINAID) Financial Aid    | A MTWOMEY        | Maryanne Horan Twomey | FYI             |
| 15 - (BUDGET) Budget Approval | GALARD           | × Thomas Galard       | Approve         |
| 20 - (APPROV) HR Approval     | Q MCASCIO        | Mary V. Cascio        | Approve         |
| 90 - (APPLY) HR Applier       | RCOSTALE         | Rose A. Costales      | Apply           |
| Not Selected                  | ✓ Q              |                       | Not Selected V  |
| Not Selected                  | ✓ Q              |                       | Not Selected V  |
| Not Selected                  | ✓ Q <sub>1</sub> |                       | Not Selected 🗸  |
| Not Selected                  | ✓ Q              |                       | Not Selected 🗸  |

Save and Add New Rows

#### Comment

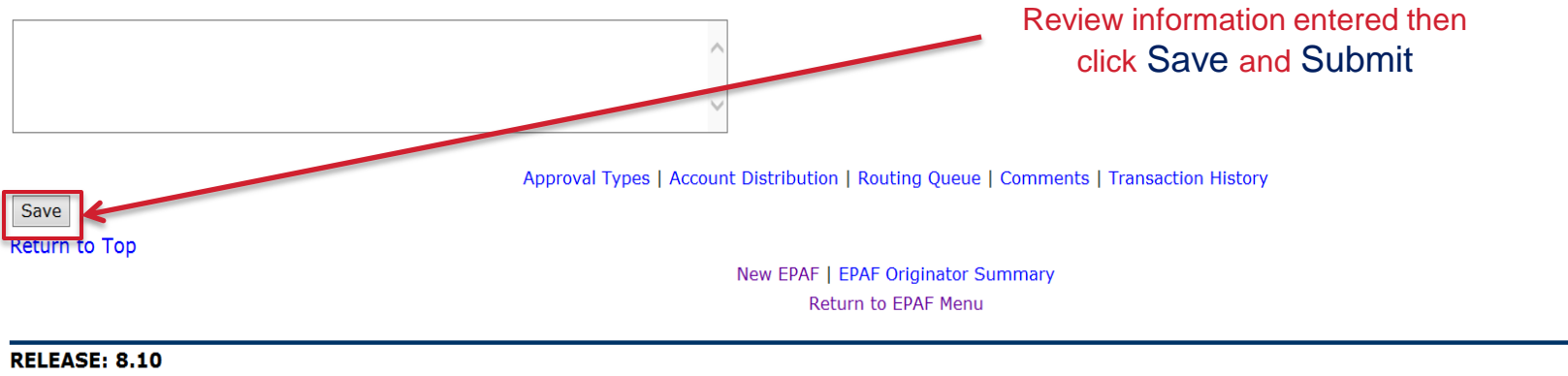

© 2014 Ellucian Company L.P. and its affiliates.

🔍 115% 🛛 🔻

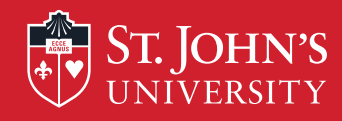

| Personal Information Alumni and Friends Student Financial Aid Employee                                  |                                                                               |
|----------------------------------------------------------------------------------------------------|-------------------------------------------------------------------------------|
| Search Go RETURN TO                                                                                     | EMPLOYEE MENU SITE MAP HELP EXIT                                              |
| Electronic Personnel Change Form                                                                        |                                                                               |
| Enter the information for the EPCF then press Save followed by Submit.                                  |                                                                               |
| The transaction has been successfully submitted.                                                        |                                                                               |
| If you receive an error while processing this EPCF, please connect Human Resources Departmen            | t at ext. 1471                                                                |
| Name and ID: John Q. Doe, X01401157                                                                     |                                                                               |
| Transaction: Query Date                                                                                 | <b>a:</b> May 02, 2014                                                        |
| Transaction Status:<br>Approval Category: Hire Graduate Research / Teach / Doctorial - Full Year, HGAFY | Look for this message to ensure that the EPCF has been submitted successfully |
| Save                                                                                                    | The EPCF status will be pending approval based on routing queue               |
| Approval Types   Account Distribu                                                                       | tion   Routing Queue   Comments   Transaction History                         |
| New EPA                                                                                                 | F   EPAF Originator Summary                                                   |
|                                                                                                    | Return to EPAF Menu                                                           |
| Jump to Bottom                                                                                          |                                                                               |

\* - indicates a required field.

Hire Graduate Research / Teach / Doctorial, G01602-00 Graduate Assistant

▲ User does not have access to view current values.

| Item                       | Current Value New Value |
|----------------------------|-------------------------|
| Employee Class Code: *     | Q 20                    |
| Home Organization: \star   | Q                       |
| Distribution Orgn: *       | Q,                      |
| Contract Type:             | Primary 🗸               |
| Job Begin Date: MM/DD/YYYY |                         |

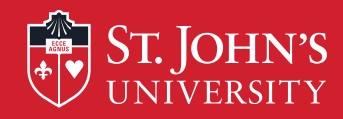

### Most Common Errors

| Personal Information Alumni and Friends                                                                                | Student Financial Aid Employee                                                                                                    |                                             |                                                                 |                          |                      |               |             |  |  |
|----------------------------------------------------------------------------------------------------|----------------------------------------------------------------------------------------------------|---------------------------------------------|-----------------------------------------------------------------|--------------------------|----------------------|---------------|-------------|--|--|
| Search                                                                                                    |                                                                                                    | RETURN TO EMPLO                             | OYEE MENU SITE MAP                                              | HELP EXIT                |                      |               |             |  |  |
| EPCF Preview                                                                                                    |                                                                                                    |                                             |                                                                 |                          |                      |               |             |  |  |
| 🖋 You are acting as a Superuser.                                                                                       |                                                                                                    |                                             |                                                                 |                          |                      |               |             |  |  |
| It is transaction must be updated on t                                                                                 | ne Electronic Personnel Action Form,                                                                                                    | , NOAEPAF.                                  |                                                                 |                          |                      |               |             |  |  |
| ${}^{{}_{\!\!\!\!\!\!\!\!\!\!\!\!\!\!\!\!\!\!\!\!\!\!\!\!\!\!\!\!\!\!\!\!$                                             | rent values.                                                                                                    |                                             |                                                                 |                          |                      |               |             |  |  |
| Name and ID:Kimberly Anne Chirco, 3Transaction:76841Transaction Status:WaitingApproval Category:Hire Graduate Research | Iame and ID:       Kimberly Anne Chirco, X02117322       Job and Suffix:       See approval types below.         ransaction:       76841       Query Date:       Aug 27, 2014         ransaction Status:       Waiting       Last Paid Date:         spproval Category:       Hire Graduate Research / Teach / Doctorial - Full Year, HGAFY |                                             |                                                                 |                          |                      |               |             |  |  |
| Delete Void Update   Add Commen                                                                                        | t                                                                                                    |                                             |                                                                 |                          |                      |               |             |  |  |
|                                                                                                    | Approval 7                                                                                                    | Fypes   Account Distributio<br>EPAF<br>Retu | on   Errors   Routing Q<br>Approver Summary<br>Jrn to EPAF Menu | ueue   Transaction Histo | ргу                  |               |             |  |  |
| Jump to Bottom                                                                                                    |                                                                                                    |                                             |                                                                 |                          |                      |               |             |  |  |
| Errors and Warning Messages                                                                                            | ···                                                                                                    |                                             |                                                                 |                          |                      |               |             |  |  |
| Type<br>Hire Craduate Research / Teach / Doctoria                                                                      | Message Type Description                                                                                                    | n Date and Step must be                     | a antered for a new ic                                          | b.                       |                      |               |             |  |  |
| Hire Graduate Research / Teach / Doctoria                                                                              | WARNING *WARNING* Encur                                                                                                    | nbrance has been set to                     | 0, because method is                                            | Value Input.             | Warning messa        | ages are no   | rmal        |  |  |
| Change Labor Distribution                                                                                              |                                                                                                    | s Detail Effective Date mi                  | ust equal the Job Beg                                           | in Date.                 | and do not need      | to be corre   | lotad       |  |  |
| Change Labor Distribution                                                                                              | ERROR *ERROR* First Lab                                                                                                    | or Dist Effective Date mu                   | ust equal the Job Begi                                          | in Date.                 | and do not need      |               |             |  |  |
| Terminate Employee's Active Position                                                                                   | ERROR *ERROR* First Job                                                                                                    | s Detail Effective Date m                   | ust equal the Job Beg                                           | in Date.                 |                      |               |             |  |  |
| * - indicates a required field.                                                                                        |                                                                                                    | K                                           |                                                                 |                          |                      |               |             |  |  |
| Hire Graduate Research / Teach / Doo                                                                                   | torial, G01597-00 Graduate Assi                                                                                                    | istant                                      | If you rece                                                     | eive an "Erro            | or", call Payroll at | x1471!        |             |  |  |
| ▲ User does not have access to view cur                                                                                | rent values.                                                                                                    |                                             |                                                                 |                          |                      |               |             |  |  |
|                                                                                                    |                                                                                                    |                                             |                                                                 |                          | 😜 Internet   Protec  | cted Mode: On | √a ▼ € 100% |  |  |
|                                                                                                    |                                                                                                    |                                             |                                                                 |                          |                      |               |             |  |  |

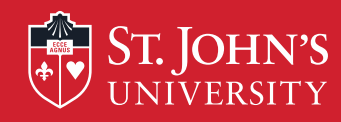

| Personal Information Alumni and Friends Student Financial Aid Emplo                                                                                                    |                                                       |
|----------------------------------------------------------------------------------------------------|-------------------------------------------------------|
| Search Go                                                                                                    | RETURN TO EMPLOYEE MENU SITE MAP HELP EXIT            |
| Electronic Personnel Change Form                                                                                                    |                                                       |
| EPAF Approver Summary<br>EPAF Originator Summary<br>New EPAF<br>EPAF Proxy Records<br>Act as a Proxy<br>RELEASE: 8.9<br>© 2014 Ellucian Company L.P. and its affiliates. | Click on<br>EPAF Approver Summary to Approve the EPCF |

>

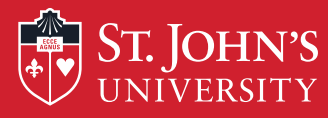

|                                                                                                    | Personal Information Alumni and Friends Student Financial Aid Employee                         |                                                                     |                                                                                                    |                                                                                                    |                                                                                                    |                                                                                                    |             |         |
|----------------------------------------------------------------------------------------------------|------------------------------------------------------------------------------------------------|---------------------------------------------------------------------|----------------------------------------------------------------------------------------------------|----------------------------------------------------------------------------------------------------|----------------------------------------------------------------------------------------------------|----------------------------------------------------------------------------------------------------|-------------|---------|
| Search Go                                                                                                    |                                                                                                |                                                                     | RETURN TO EMPLOYEE MENU SITE MAR                                                                                                    | P HELP EXIT                                                                                                    |                                                                                                    |                                                                                                    |             |         |
| EPAF Approver Summary TO Approve                                                                                                    |                                                                                                |                                                                     |                                                                                                    |                                                                                                    |                                                                                                    |                                                                                                    |             |         |
| Current In My Queue History                                                                                                    |                                                                                                |                                                                     |                                                                                                    |                                                                                                    |                                                                                                    |                                                                                                    |             |         |
| Select the link under Name to access deta                                                                                                    | ils of the tra                                                                                 | nsaction.                                                           |                                                                                                    |                                                                                                    |                                                                                                    |                                                                                                    |             |         |
|                                                                                                    |                                                                                                |                                                                     |                                                                                                    |                                                                                                    |                                                                                                    |                                                                                                    |             |         |
|                                                                                                    |                                                                                                |                                                                     |                                                                                                    |                                                                                                    |                                                                                                    |                                                                                                    |             |         |
| Queue Status: All Go<br>Pending G                                                                                                    |                                                                                                |                                                                     |                                                                                                    |                                                                                                    |                                                                                                    |                                                                                                    |             |         |
|                                                                                                    |                                                                                                |                                                                     | New EPAF   Update Proxies   Search   Proxy or Superv<br>Return to EPAF Menu                                                                                                    | iser or Filter Transa                                                                                                    | actions                                                                                                    |                                                                                                    |             |         |
|                                                                                                    |                                                                                                |                                                                     |                                                                                                    |                                                                                                    |                                                                                                    |                                                                                                    |             |         |
| Select All Reset Save                                                                                                    |                                                                                                | C                                                                   | Click on the employee's                                                                                                    | name to                                                                                                    | view the                                                                                                    | EPCF                                                                                                    | to a        | pprove. |
| Select All Reset Save<br>1 - 8 of 8<br>Jump to Bottom<br>FDAF Transactions                                                                                                    |                                                                                                | C                                                                   | Click on the employee's                                                                                                    | name to                                                                                                    | view the                                                                                                    | e EPCF                                                                                                    | to a        | pprove. |
| Select All Reset Save<br>1 - 8 of 8<br>Jump to Bottom<br>EPAF Transactions<br>Name                                                                                                    |                                                                                                | C<br>▲ Transaction                                                  | Lick on the employee's<br>▲ Type of Change                                                                                                    | A Submitted Dat                                                                                                    | view the                                                                                                    | EPCF                                                                                                    | to a        | pprove. |
| Select All Reset Save<br>1 - 8 of 8<br>Jump to Bottom<br>EPAF Transactions<br>A Name<br>Baldwin, Miranda C.<br>Graduate Assistant G01578-00                                                                                                    | ▲ ID<br>▼ 10 X02164278                                                                         | Transaction<br>76984                                                | Click on the employee's<br>▲ Type of Change<br>▼ Hire Graduate Research / Teach / Doctorial - Full Year                                                                                                    | Submitted Dat                                                                                                    | view the<br>Effective Date<br>Jun 25, 2014                                                                                                    | Required Act                                                                                                    | to a        | pprove. |
| Select All Reset Save<br>1 - 8 of 8<br>Jump to Bottom<br>EPAF Transactions<br>A Name<br>Baldwin, Miranda C.<br>Graduate Assistant, G01578-00<br>Fukuda, Shogo<br>Craduate Assistant, C01461-00                                                                                                    | ▲ <b>ID</b><br>▼ X02164278<br>X03086802                                                        | ▲ Transaction<br>▼ 76984                                            | Click on the employee's  A Type of Change  V Hire Graduate Research / Teach / Doctorial - Full Year  Hire Graduate Research / Teach / Doctorial - Full Year                                                                                                    | Submitted Dat                                                                                                    | view the<br>Effective Date<br>Jun 25, 2014<br>Jun 25, 2014                                                                                                    | Approve                                                                                                    | to a        | pprove. |
| Select All Reset Save<br>1 - 8 of 8<br>Jump to Bottom<br>EPAF Transactions<br>A Name<br>Baldwin, Miranda C.<br>Graduate Assistant, G01578-00<br>Fukuda, Shogo<br>Graduate Assistant, G01461-00<br>Gallon-Blackman, Xavier                                                                                                    | ▲ ID ▼ ×02164278 ×03086802 ×01992502                                                           | ▲ Transaction<br>76984<br>76983<br>75139                            | Click on the employee's                                                                                                    | Aname to<br>Submitted Dat<br>Jun 25, 2014<br>Jun 25, 2014<br>Jun 25, 2014                                                                                                 | view the<br>Effective Date<br>Jun 25, 2014<br>Jun 25, 2014<br>Jun 02, 2014                                                                                                    | EPCF                                                                                                    | tion Action | DDIOVE. |
| Select All Reset Save<br>1 - 8 of 8<br>Jump to Bottom<br>EPAF Transactions<br>Baldwin, Miranda C.<br>Graduate Assistant, G01578-00<br>Fukuda, Shogo<br>Graduate Assistant, G01461-00<br>Gallon-Blackman, Xavier<br>Graduate Assistant, G01578-00<br>Paganas, Amanda R.                                                                                                    | ▲ ID X02164278 X03086802 X01992502 X01942393                                                   | ▲ Transaction 76984 76983 75139 76981                               | Click on the employee's<br>▲ Type of Change<br>W Hire Graduate Research / Teach / Doctorial - Full Year<br>Hire Graduate Research / Teach / Doctorial - Full Year<br>Hire Graduate Research / Teach / Doctorial - Full Year<br>Hire Graduate Research / Teach / Doctorial - Full Year                                                                                                    | Aname to<br>Submitted Dat<br>Jun 25, 2014<br>Jun 25, 2014<br>Jun 25, 2014<br>Jun 25, 2014                                                                                 | view the<br>Effective Date<br>Jun 25, 2014<br>Jun 25, 2014<br>Jun 25, 2014<br>Jun 25, 2014                                                                                                    | EPCF Required Acc Approve Approve Approve Approve                                                                         | tion Action | DDIOVE. |
| Select All Reset Save<br>1 - 8 of 8<br>Dump to Bottom<br>EPAF Transactions<br>Baldwin, Miranda C.<br>Graduate Assistant, G01578-00<br>Fukuda, Shogo<br>Graduate Assistant, G01461-00<br>Gallon-Blackman, Xavier<br>Graduate Assistant, G01578-00<br>Paganas, Amanda R.<br>Graduate Assistant, G01365-00<br>A Caraction State State S | ▲ ID<br>▼ ID<br>×02164278<br>×03086802<br>×01992502<br>×01992502                               | ▲ Transaction 76984 76983 75139 76981                               | Click on the employee's                                                                                                    | Aname to<br>Submitted Dat<br>Jun 25, 2014<br>Jun 25, 2014<br>Jun 25, 2014<br>Jun 25, 2014<br>Jun 25, 2014                                                                 | view the<br>Effective Date<br>Jun 25, 2014<br>Jun 25, 2014<br>Jun 02, 2014<br>Jun 25, 2014                                                                                                    | EPCF Required Acc Approve Approve Approve Approve Approve                                                                 | tion Action | DDIOVE. |
| Select All       Reset       Save         1 - 8 of 8       Dump to Bottom         EPAF Transactions       ▲         ▲ Name       ▼         ▶ Baldwin, Miranda C,       Graduate Assistant, G01578-00         ▶ Fukuda, Shogo       Graduate Assistant, G01461-00         ♥ Graduate Assistant, G01461-00       ●         ■ Gallon-Blackman, Xavier       Graduate Assistant, G01578-00         ▶ Paganas, Amanda R.       Graduate Assistant, G01365-00         ▶ Zhao, Xiaohui       Accepted Students Day, F03862-00                                                                                                    | ▲ ID X02164278 X03086802 X01992502 X01942393 X02626189                                         | ▲ Transaction 76984 76983 75139 76981 76105                         | Click on the employee's<br>▲ Type of Change<br>W<br>Hire Graduate Research / Teach / Doctorial - Full Year<br>Hire Graduate Research / Teach / Doctorial - Full Year<br>Hire Graduate Research / Teach / Doctorial - Full Year<br>Hire Graduate Research / Teach / Doctorial - Full Year<br>One-Time Stipend Payment                                                                                                    | Ame to<br>Submitted Dat<br>Jun 25, 2014<br>Jun 25, 2014<br>Jun 25, 2014<br>Jun 25, 2014<br>Jun 25, 2014                                                                   | view the<br>Effective Date<br>Jun 25, 2014<br>Jun 25, 2014<br>Jun 02, 2014<br>Jun 25, 2014<br>Jun 25, 2014<br>Jun 25, 2014<br>Jun 16, 2014                                                                                                    | EPCF Required Acc Approve Approve Approve Approve Approve Approve                                                         | tion Action | DDIOVE. |
| Select All       Reset       Save         1 - 8 of 8       Dump to Bottom         EPAF Transactions       Image: Constraint of the second second sec                                                                                                    | ▲ ID X02164278 X03086802 X01992502 X01942393 X02626189 X02723858                               | ▼ Transaction<br>76984 76983 75139 76981 76981 76105 76651          | Click on the employee's<br>▼ Type of Change<br>V Hire Graduate Research / Teach / Doctorial - Full Year<br>Hire Graduate Research / Teach / Doctorial - Full Year<br>Hire Graduate Research / Teach / Doctorial - Full Year<br>Hire Graduate Research / Teach / Doctorial - Full Year<br>One-Time Stipend Payment<br>One-Time Stipend Payment                                                                                                    | Andre to<br>Submitted Dat<br>Submitted Dat<br>Jun 25, 2014<br>Jun 25, 2014<br>Jun 25, 2014<br>Jun 25, 2014<br>Jun 25, 2014<br>Jun 25, 2014                                | view the         e       €         Effective Date         Jun 25, 2014         Jun 25, 2014         Jun 02, 2014         Jun 25, 2014         Jun 25, 2014         Jun 25, 2014         Jun 25, 2014         Jun 25, 2014         Jun 25, 2014         Jun 25, 2014         Jun 25, 2014         Jun 25, 2014         Jun 25, 2014 | EPCF Required Acc Approve Approve Approve Approve Approve Approve Approve Approve                                         | to a        | DDIOVE. |
| Select All       Reset       Save         1 - 8 of 8       Dump to Bottom         EPAF Transactions       A         A Name       Save         Baldwin, Miranda C,       Graduate Assistant, G01578-00         Fukuda, Shogo       Graduate Assistant, G01461-00         Gallon-Blackman, Xavier       Graduate Assistant, G01578-00         Paganas, Amanda R.       Graduate Assistant, G01365-00         Zhao, Xiaohui       Accepted Students Day, F03862-00         Chen, Xiaojun       CLT Math Professional Dev, F02520-00         Downton, Michael P.       Research Stinend E02520-00                                                                                                    | ▲ ID X02164278 X03086802 X01992502 X01942393 X02626189 X02723858 X03082235                     | ▲ Transaction 76984 76983 75139 76981 76981 76105 76651 766581      | Click on the employee's  Type of Change  Type of Change  Hire Graduate Research / Teach / Doctorial - Full Year  Hire Graduate Research / Teach / Doctorial - Full Year  Hire Graduate Research / Teach / Doctorial - Full Year  Hire Graduate Research / Teach / Doctorial - Full Year  One-Time Stipend Payment  One-Time Stipend Payment                                                                                                    | Ame to<br>Submitted Dat<br>Jun 25, 2014<br>Jun 25, 2014<br>Jun 25, 2014<br>Jun 25, 2014<br>Jun 25, 2014<br>Jun 25, 2014<br>Jun 25, 2014<br>Jun 25, 2014                   | View the         Effective Data         Jun 25, 2014         Jun 25, 2014         Jun 02, 2014         Jun 25, 2014         Jun 16, 2014         Jun 23, 2014         Jun 16, 2014         Jun 16, 2014                                                                                                    | EPCF Required Acc Approve Approve Approve Approve Approve Approve Approve Approve Approve Approve Approve Approve Approve | tion Action | DDIOVE. |
| Select All       Reset       Save         1 - 8 of 8         Dump to Bottom         EPAF Transactions         ▲ Name         > Baldwin, Miranda C.         Graduate Assistant, G01578-00         ▶ Fukuda, Shogo         Graduate Assistant, G01461-00         ▲ Gallon-Blackman, Xavier         Graduate Assistant, G01378-00         ▶ Paganas, Amanda R.         Graduate Assistant, G01365-00         ▶ Zhao, Xiaohui         Accepted Students Day, F03862-00         Chen, Xiaojun         CLT Math Professional Dev, F02520-00         Downton, Michael P.         Research Stipend, F02520-00         Melucci, Ranier W.         Additional Componention                                                                                                    | ▲ ID X02164278 X03086802 X01992502 X01942393 X02626189 X02723858 X02723858 X03082235 X02834812 | ▼ Transaction 76984 76983 75139 76981 76981 76051 76651 76980 76654 | Click on the employee's<br>↓ Type of Change<br>↓ Type of Change<br>↓ Ty | Anne to<br>Submitted Dat<br>Submitted Dat<br>Jun 25, 2014<br>Jun 25, 2014<br>Jun 25, 2014<br>Jun 25, 2014<br>Jun 25, 2014<br>Jun 25, 2014<br>Jun 25, 2014<br>Jun 25, 2014 | view the<br>Effective Date<br>Jun 25, 2014<br>Jun 25, 2014<br>Jun 25, 2014<br>Jun 25, 2014<br>Jun 25, 2014<br>Jun 16, 2014<br>Jun 16, 2014<br>May 16, 2014                                                                                                    | EPCF Required Acc Approve Approve Approve Approve Approve Approve Approve Apply Apply Apply                               | to a        | DDIOVE. |

Done

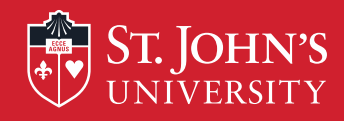

| Dorconal Information                    | Alumni and Friends     | Student Ein    | ancial Aid     | (Employee)                                                                           |
|-----------------------------------------|------------------------|----------------|----------------|--------------------------------------------------------------------------------------|
| Const                                   |                        | Student Pin    |                |                                                                                      |
| Search                                  | 00                     |                |                |                                                                                      |
| EPCF Preview                            | V                      |                |                |                                                                                      |
|                                         |                        |                |                |                                                                                      |
| Name and ID: M                          | /iranda C Baldwin, X02 | 2164278        |                | Job and Suffix: See approval types below.                                            |
| Transaction: 7                          | 76984                  |                |                | Query Date: Jun 25, 2014                                                             |
| Transaction Status: P                   | Pending                |                |                | Last Paid Date:                                                                      |
| Approval Category: H                    | lire Graduate Researcl | h / Teach / Do | ctorial - Full | II Year, HGAFY                                                                       |
| Next \varTheta                          |                        |                |                | Click Approve, after EPCE is approved the contract will be created                   |
|                                         |                        |                |                | Click Approve, alter LFCF is approved the contract will be created                   |
| Approve Retur                           | rn for Correction      | Void Add       | d Comment      | online for the Student.                                                              |
|                                         |                        |                |                | Approval Types   Account Distribution   Errors   Routing Queue   Transaction History |
|                                         |                        |                |                | EPAF Approver Summary                                                                |
|                                         |                        |                |                | Return to EPAF Menu                                                                  |
| Jump to Bottom                          |                        |                |                |                                                                                      |
| Errors and Warning                      | Maccadac               |                |                |                                                                                      |
| Type                                    | Messages               | Message Ty     | /pe Descrip    | ption                                                                                |
| Hire Graduate Researc                   | ch / Teach / Doctoria  | WARNING        | *WARN          | VING* Encumbrance has been set to 0, because method is Value Input.                  |
| <ul> <li>indicates a require</li> </ul> | d field.               |                | ·              |                                                                                      |

#### Hire Graduate Research / Teach / Doctorial, G01578-00 Graduate Assistant

| Enter Changes            | Current Value             | New Value                 |
|--------------------------|---------------------------|---------------------------|
| Employee Class Code: *   | 20, Graduate Assistants   | 20, Graduate Assistants   |
| Home Organization: \star | 211, Learning Communities | 211, Learning Communities |
| Distribution Orgn: *     | 211, Learning Communities | 211, Learning Communities |
| Contract Type:           |                           | Primary                   |
| Job Begin Date:          |                           | 09/01/2014                |

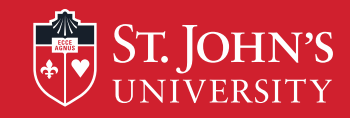

### Contract as viewed by GA / DF based on information entered on EPCF.

### Graduate and/or Doctoral Agreement

Please read the agreement and acknowledge it by clicking the ACCEPT button below.

AGREEMENT, made 24-MAR-2015 by and between ST. JOHN'S UNIVERSITY, NEW YORK (the "University") and Carmen M ("Recipient"), X number X03"

1. The University hereby engages Recipient and Recipient hereby accepts the position of Doctoral Research Fellow.

In the Department/Division of SJC Psychology for the period beginnin 16-JUL-2015 and ending 31-AUG-2015.

STIPEND AMOUNT \$8000.00 paid n 3 equal semi-monthly installments and tuition coverage or 6 credit(s).

- 2. During the term of this Agreement and to the exclusion of any other professional or business commitment, Recipient agrees to devote himself/herself diligently and cooperatively for a maximum of 20 hours per week to the duties of a Graduate Assistant or Fellow as indicated above including any activity which will prove beneficial to the Department/Office in the judgment of any one or more of the following persons: The President of the University, the Academic (or other appropriate) Vice President, the Dean, the Director, or other such administrator(s) to whom he/she is assigned. Recipient further agrees to render such services in a scholarly and efficient manner to the satisfaction of all of the aforesaid individuals.
- 3. All patentable inventions, discoveries, processes, uses, products or combinations, resulting in whole or in part from the use of the laboratories other facilities of the University shall be assigned by Recipient to the University and shall be the sole property of the University. In the event that any of the foregoing provisions of this paragraph are in conflict with a Grant of the Federal Government or any of its agencies applicable to the Recipient, the foregoing provisions shall be of no effect and the provision of said Grant shall be deemed a part of this Agreement.
- 4. This Agreement may be terminated at any time during the term hereof by the President of the University, or the Dean of the School or College to whom the Recipient is assigned if in the judgment of the said President, Academic Dean, or other appropriate Vice President or Director, Recipient fails to satisfactorily meet the academic standards for his/her course of study or fails to perform any of the foregoing provisions of this Agreement.
- 5. CGS Resolution Regarding Scholars, Fellows, Trainees and Assistants The parties hereby agree that the following provisions, recommended by the Council of Graduate Schools, are incorporated into this Agreement.

Acceptance of an offer of financial support (such as a graduate scholarship, fellowship, traineeship, or assistantship) for the next academic year by a prospective or enrolled graduate student completes an agreement that both student and graduate school expect to honor. In that context, the conditions affecting such offers and their acceptance must be defined carefully and understood by all parties.

Students are under no obligation to respond to offers of financial support prior to April 15; earlier deadlines of acceptance of such offers violate the intent of this Resolution. In those instances in which a student accepts an offer before April 15 and subsequently desires to withdraw that acceptance, the student may submit in writing a resignation of the appointment at any time through April 15. However, an acceptance given or left in force after April 15 commits the student not to accept another offer without first obtaining a written release from the institution to which a commitment has been made. Similarly, an offer by an institution after April 15 is conditional on presentation by the student of written release from any previously accepted offer. It is further agreed by the institutions and organizations subscribing to the above Resolution that a copy of this Resolution should accompany each scholarship, fellowship, traineeship and assistantship offer.

- 6. Recipient shall make application to New York State or other governmental agencies and take all other further action to obtain state and/or federal awards and/or scholarships, where eligible, to the end that the amounts received from these awards and/or scholarships accrue to the benefit of the University.
- 7. Recipient should be aware that the terms of this Agreement do not entail coverage under the New York State Unemployment Insurance Law and the University, therefore, will not substantiate any claims made by any Recipient for unemployment compensation.
- 8. THIS PARAGRAPH APPLIES TO DOCTORAL FELLOWS ONLY: All allowances for dependents must be claimed at the time this Agreement is signed by the Recipient. No retroactive compensation of any kind may be claimed under the terms of this award.
- 9. THIS PARAGRAPH APPLIES TO DOCTORAL FELLOWS ONLY: Recipient hereby certifies that any dependent(s) for whom an allowance is included in this contract is (are) neither employed full time nor earning more than \$750 per year on a part-time basis.
- 10. This Agreement shall be interpreted and construed in the light of, and subject to, the Statutes of the University, as amended.
- 11. IN WITNESS WHEREOF, the parties hereto have executed this Agreement as of the day and year first above written.

Transaction No: 94605

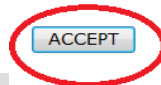